# 2022 年第四届全国高校计算机能力挑战赛 承办管理后台-操作步骤说明

## 目录:

- 第一步: 登录大赛官网 http://www.ncccu.org.cn 点击"承办登录", 用 qq 登录;
- 第二步:进入"承办中心"页面,下载"申请表模板";
- 第三步:填写申请信息,并点击"确认申请";
- 第四步:填写完申请表后,上传,等待审核;
- 第五步:等待审核通过,预计1个工作日内完成;
- 第六步: 审核通过后, 查看承办方单位后台链接, 并登录;
- 第七步:后台可以实时查询本校比赛进度情况;

#### 大赛联系方式:

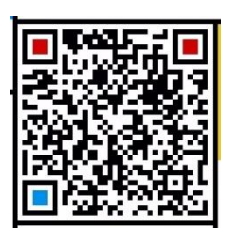

院校承办咨询电话: 王老师: 16601164190

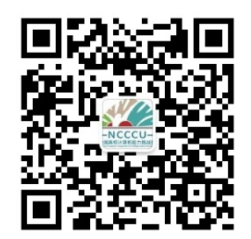

大赛官方微信公众号: 计算机能力挑战赛(ncccuorg)

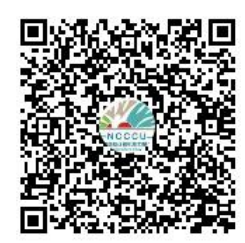

指导老师 qq 群: 975532271

第一步:登录大赛官网 http://www.ncccu.org.cn 点击"承办登录",用 qq 登录;

| 全国高校计算机能力挑战赛        | 大赛详情                                  | 大赛新闻                                  | 高校报道                                           | 赛事相关                                         | 往届回顾            | 联系我们 |   | 考生登录      | 承办登录 |
|---------------------|---------------------------------------|---------------------------------------|------------------------------------------------|----------------------------------------------|-----------------|------|---|-----------|------|
| 第四届<br>全国了<br>主办单位: | <b>事校</b><br>全国高<br><sup>城赛·数字频</sup> | <b>计</b><br>等学材<br><sup>##00新设计</sup> | <mark>算れ</mark><br>を计算れ<br><sup>変・Office</sup> | <b>九                                    </b> | <b>た</b><br>研究会 | 挑战   | 赛 |           |      |
| 大数据与人工智能            | 部战赛                                   |                                       | ice高级应用表                                       |                                              |                 | 許设计赛 |   | 文字媒体创新设计表 | *    |

#### 第二步:进入"承办中心"页面,下载"申请表模板";

| 全国高校计算机 | 大能力挑战赛 | 赛详情 大潮 | 寒新闻 高校打     | 反道 赛事相关                                               | 往届回顾                        | 联系我们                                                  | 考生登录 承办登录                                                         |
|---------|--------|--------|-------------|-------------------------------------------------------|-----------------------------|-------------------------------------------------------|-------------------------------------------------------------------|
|         |        |        |             |                                                       |                             |                                                       |                                                                   |
|         | 承办中    | 中心     | 仅<br>写<br>请 | 限各高校、计算机类院<br>后语点击下载《由诸表<br>点击下载申请表模板<br>添加"NCCCU计挑赛承 | 系、校级团委<br>》,打印盖章<br>办教师群"(群 | 、 <b>校学生会、计</b><br>后将扫描件上传<br><del>1</del> 号:97553227 | <b>算机类院系团委及学生会社团组织负责人</b> 填写,填<br>至下方的文本框中。<br>1) 加群请备注学校名称及老师姓名。 |
|         | 赛点申    | 请      |             | 学校                                                    | 请                           | 直写学校                                                  |                                                                   |
|         | 承办资    | 和      |             | 单位名称                                                  | 单位                          | 立名称                                                   |                                                                   |
|         |        |        | /           | 单位介绍                                                  | 单位                          | 立介绍                                                   |                                                                   |
|         |        |        |             | 联系人姓名                                                 | 联系                          | 系人姓名                                                  |                                                                   |
|         |        |        |             | 职位                                                    | 职任                          | Ì                                                     |                                                                   |
|         |        |        |             | 联系人qq                                                 | 联系                          | 系人qq                                                  |                                                                   |
|         |        |        |             | 联系人手机号(登录》                                            | 长号) 联邦                      | 系人手机号(登)                                              | 灵账号)                                                              |
|         |        |        |             | 设置登录密码                                                | 登词                          | <b>录密码(密码长)</b>                                       | 度为8-25,支持数字,字母,字符)                                                |

#### 第三步:填写申请信息,并点击"确认申请";

| 国高校计算机能力挑战赛 | 大赛详情 | 大赛新闻 | 高校报道                                       | 赛事相关                                                   | 往届回顾                             | ◎ 联系我们                                         |                                              | 考生登录 承办                         | 登录 |
|-------------|------|------|--------------------------------------------|--------------------------------------------------------|----------------------------------|------------------------------------------------|----------------------------------------------|---------------------------------|----|
| ż           | 家办中心 |      | <b>仅限各高</b><br>写后请点<br><u>点击下</u><br>请添加"N | 校、计算机类财<br>击下载《申请表<br><mark>载申请表模板</mark><br>MCCCU计挑赛拜 | \$ <b>系、校级</b><br>₹》,打印<br>該办教师群 | <b>团委、校学生会、计</b><br>董章后将扫描件上传<br>(群号: 97553227 | <b>算机类院系团委及学生</b><br>至下方的文本框中。<br>1)加群请备注学校名 | = <b>会社团组织负责人</b> 填写<br>称及老师姓名。 | ,填 |
| 1           | 赛点申请 |      | 学校                                         |                                                        |                                  | 请填写学校                                          |                                              |                                 |    |
|             | 承办奖励 |      | 单位领                                        | 日称                                                     |                                  | 单位名称                                           |                                              |                                 |    |
|             |      |      | 单位分                                        | 丫绍                                                     |                                  | 单位介绍                                           |                                              |                                 |    |
|             |      |      | 联系〉                                        | 人姓名                                                    |                                  | 联系人姓名                                          |                                              |                                 |    |
|             |      |      | 职位                                         |                                                        |                                  | 职位                                             |                                              |                                 |    |
|             |      |      | 联系                                         | Kqq                                                    |                                  | 联系人qq                                          |                                              |                                 |    |
|             |      |      | 联系                                         | 人手机号 (登录)                                              | 账号)                              | 联系人手机号(登                                       | 灵账号)                                         |                                 |    |
|             |      |      | 设置                                         | 登录密码                                                   |                                  | 登录密码(密码长)                                      | 度为8-25,支持数字,                                 | 字母, _,-字符)                      |    |
|             |      |      |                                            |                                                        |                                  | 确认日                                            | 申请                                           |                                 | -  |

注:承办审核通过后,会有单独的后台系统,此处的"联系人手机号码"和"登录密码",是该系统的账号和密码;

第四步:填写完申请表后,上传,等待审核;

| 全国高校计算机能力挑战赛 | 大赛详情 | 大赛新闻 高 | 校报道 赛雪                                   | 事相关                                   | 往届回顾                                   | 联系我们                                 | 考生登录(承办登录)                                                    |
|--------------|------|--------|------------------------------------------|---------------------------------------|----------------------------------------|--------------------------------------|---------------------------------------------------------------|
|              | 承办中心 |        | 仅限各高校、<br>写后请点击下载<br>点击下载申谐<br>请添加"NCCCU | <b>十算机类隙</b><br>或《申请表<br>表模板<br>J计挑赛承 | 完 <b>系、校级团委</b><br>同》,打印盖章<br>成办教师群"(群 | 、校学生会、计算<br>后将扫描件上传至<br>转号:975532271 | <b>机类院系团委及学生会社团组织负责人</b> 填写,填<br>下方的文本框中。<br>)加群请备注学校名称及老师姓名。 |
|              | 赛点申请 | _ [    | 回传盖章                                     | 申请表                                   |                                        |                                      | ( <del>*</del> down do o défension :                          |
|              | 赛点信息 | 1      | <b>帝要先填与申</b> 译<br>学校                    | ġ1古Jēk₩単后                             | 5上17世皇月前的<br>安(                        | 申请表信息 (可工                            | Teadocx,doc,pdi,jpg,ping,jpeg)                                |
|              | 承办奖励 |        | 单位名称                                     |                                       | 信                                      |                                      |                                                               |
|              |      |        | 单位介绍                                     |                                       | 无                                      |                                      |                                                               |
|              |      |        | 联系人姓名                                    |                                       | ŝŕ                                     |                                      |                                                               |
|              |      |        | 职位                                       |                                       | 系(                                     | £                                    |                                                               |
|              |      |        | 联系人qq                                    |                                       | 16                                     |                                      |                                                               |

注:需要先填写申请信息随后上传盖章后的申请表信息(可上传 docx,doc,pdf,jpg,png,jpeg)

| 全国高校计算机能力挑战赛 | 大赛详情 | 赛事新闻                                       | 赛事日程                                     | 国赛官网                                | 联系我们                                                          |                                       | 考生登录 承办登录    |
|--------------|------|--------------------------------------------|------------------------------------------|-------------------------------------|---------------------------------------------------------------|---------------------------------------|--------------|
|              |      |                                            |                                          |                                     |                                                               |                                       |              |
| 承办中心         |      | <b>仅限各</b> 額<br>写后请点<br><u>点击下</u><br>请添加" | 高校、计算机类<br>点击下载《申请<br>教申请表模板<br>NCCCU计挑赛 | <b>院系、校级团</b><br>表》,打印盖重<br>承办教师群"( | <b>&amp;、校学生会、计算机类院系</b><br>資后将扫描件上传至下方的文<br>群号:975532271)加群请 | 系团委及学生会社团组织的<br>文本框中。<br>諸备注学校名称及老师姓名 | 负责人 填写,填<br> |
| 赛点申请         |      |                                            |                                          | 申请状                                 | 态:协议书已回传(等待管                                                  | <b>锂</b> 员审核)                         |              |
| 審占信息         |      | 字校                                         |                                          | 诵                                   | 调与学校                                                          |                                       | ×            |
| 承办奖励         |      | 单位                                         | 名称                                       | 信                                   | 息工程系                                                          |                                       |              |
|              |      | 单位                                         | 介绍                                       | 天                                   | ;                                                             |                                       |              |
|              |      | 联系                                         | 人姓名                                      | St                                  | 书书                                                            |                                       |              |
|              |      | 职位                                         |                                          | レン                                  | 教务主任                                                          |                                       |              |
|              |      | 联系                                         | 人qq                                      | 1                                   | 505280017                                                     |                                       |              |
|              |      | 联系                                         | 人手机号 (登录                                 | 表账号) 1                              | 3075537135                                                    |                                       |              |

#### 第六步: 审核通过后, 查看承办方单位后台链接, 并登录;

| 全国高校计算机能力挑战赛 | 大赛详情 | 赛事新闻                                    | 赛事日程                                                  | 国赛官网                                                                   | 联系我们                                                         |                                                    | 考生登录 承办登录 |
|--------------|------|-----------------------------------------|-------------------------------------------------------|------------------------------------------------------------------------|--------------------------------------------------------------|----------------------------------------------------|-----------|
| 家の中心         |      | 仅限各部<br>写后请;<br>点击T<br>请添加 <sup>。</sup> | 高校、计算机类<br>点击下载《申请<br>教申请表模板<br>NCCCU计挑赛              | <b>院系、校级团</b><br>表》,打印盖<br>承少教师群"(                                     | <b>委、校学生会、计算机类</b><br>章后将扫描件上传至下产<br>群号: <b>975532271</b> )加 | <b>院系团委及学生会社团组织负责人</b><br>的文本框中。<br>許请备注学校名称及老师姓名。 | 填写,填      |
| 赛点申请         |      |                                         |                                                       |                                                                        | 申请状态: 审核证<br>(塞点只可使用pc端)                                     | <b>ī过</b><br>登录)                                   | 1         |
| 赛点信息         |      |                                         | 建点登录起                                                 | <u> 地址: http://sc</u>                                                  | .ncccu.or<br>账号: 130 <sup></sup><br>來程: ch1                  |                                                    |           |
| 赛点后台         |      |                                         |                                                       |                                                                        | 219. CD                                                      |                                                    | J         |
| 承办奖励         |      |                                         |                                                       | 专属邀请链接                                                                 | X                                                            | 专属邀请海报                                             |           |
|              |      | 本校<br>校计<br>http                        | 为承办院校,7<br>算机能力挑战;<br>办,高合;<br>; <b>;//sc.ncccu.c</b> | 饮迎积极参加"<br>赛",教育部主<br>金量学科亮赛,<br>org.cn/index/<br>team_id=26<br>复制上面内容 | 2022年第四届全国高<br>管的国家一级学会主<br>不限专业。<br>index/index.html?<br>5  |                                                    |           |

### 第五步:等待审核通过,预计1个工作日内完成;

| 2022计挑赛四川赛区 - 承办 (老师)<br>登录<br>FM <sup>1</sup> 130<br>服 ・・ |
|------------------------------------------------------------|
|                                                            |

第七步:后台可以实时查询本校比赛进度情况;

|                                                                                                    | 2022年第四届全国高校计算机能力挑战赛—承办管                                                                                                    | 理后台(安全市市市市市市市市市市市市市市市市市市市市市市市市市市市市市市市市市市市市                                                                                                    |
|----------------------------------------------------------------------------------------------------|----------------------------------------------------------------------------------------------------|----------------------------------------------------------------------------------------------------|
| ■ 株式 (10 mm) ● 株式 ● 株式 ● 株式 ● 生活所有能合成器 ▲ 法加速的合素年前 △ 非認所有能合成器 ▲ 法加速的合素目前 △ 非認所有能合成器 ● 指定的時代 ● 非定的時代 ● 赤沙灰石 | <section-header><section-header><section-header><section-header><section-header><section-header><section-header><section-header><section-header></section-header></section-header></section-header></section-header></section-header></section-header></section-header></section-header></section-header> | 高校计算机能力挑战室 — 承办院校相关操作说明:           Backet Description           Backet Description |
|                                                                                                    | 点击即下载                                                                                                    |                                                                                                    |

注:

- 点击"本校所有报名信息"可查看本校已注册的所有报名和未报名的学生信息(后台自动获取),点击"代缴费"可帮助未报名的学生报名相应科目;报名成功后,在"我缴费的学生信息"处可查看。
- 通过专属链接或海报邀请的学生,报名信息在"我邀请的报名信息"处可查看;请务必使用专属链接和海报,组织经费结算金额以此项为准。
- 如本校想申请多个承办单位或有多名老师参与组织,可在"添加其他负责老师"处添加相应的老师账号,新增的承办老师也会有专属承办管理后台、专属链接、专属海报等,数据将独立统计,方便管理。